Greetings IWS Members!

The new membership year is upon us with renewals beginning this month, October, for year 2025.

Renewal is different using the new system on the IWS website, so we have outlined the steps to make it easy for you.

To begin, go to the *Log In* menu option and logon using your email address and password.

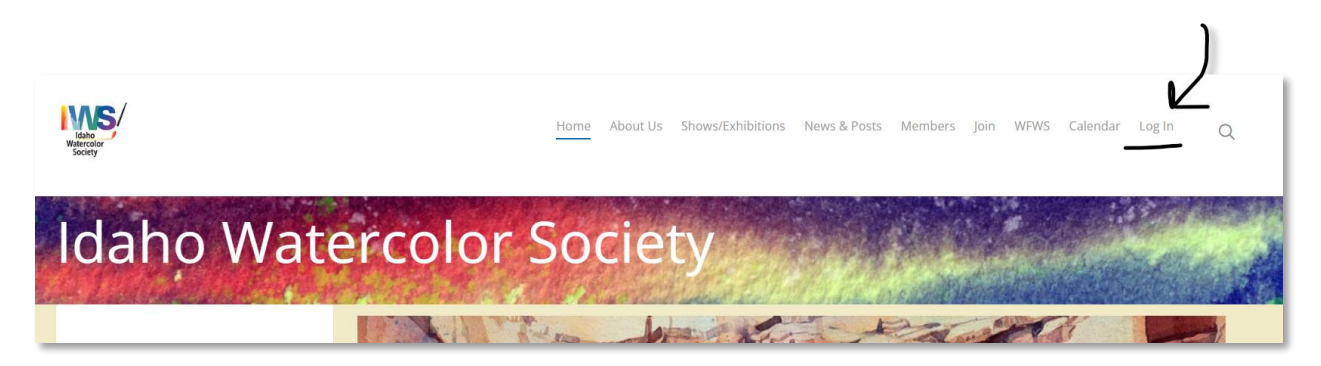

The membership log on page will appear. Fill in your username and password, then click on the *Log In* button:

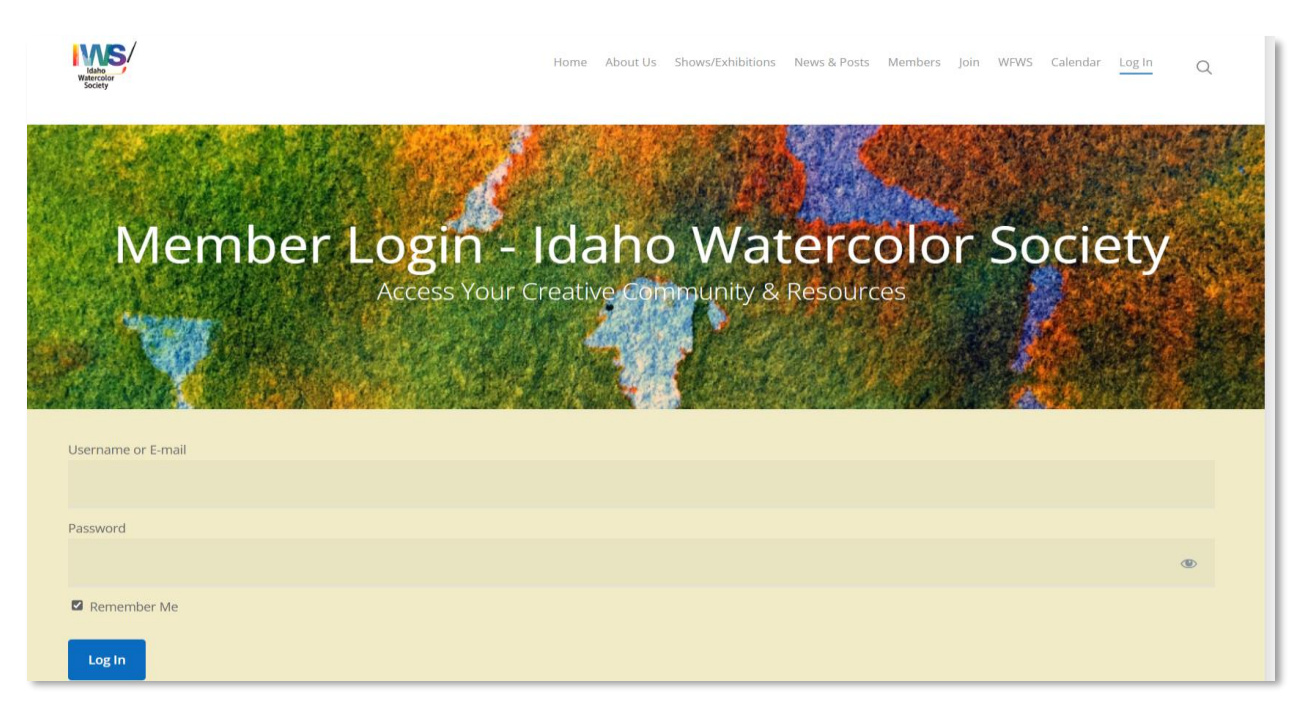

After you have logged on, the main page will appear with the option, *Renew My Membership*, at the top. Click on it.

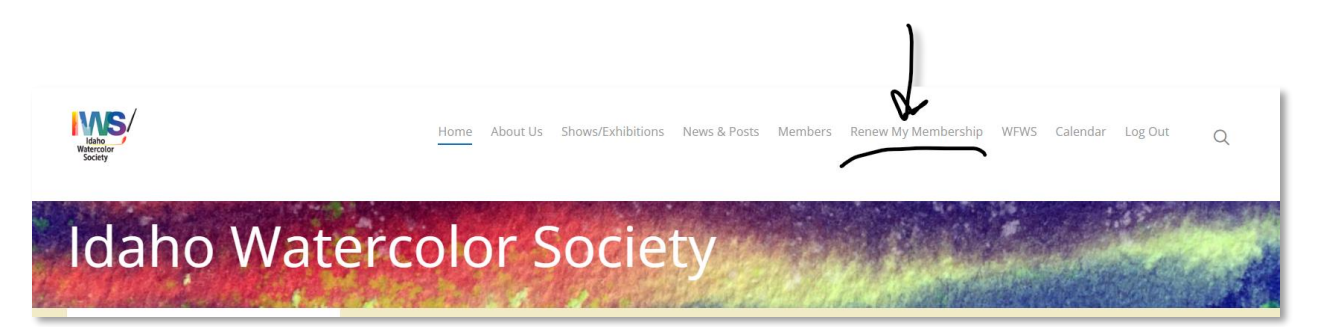

Selecting to renew your membership will open the following form. Based on your current membership type, your membership will be bolded. In my case, I have an Active membership. Currently, if you want to change your membership type, select a different one on the list. The options may change based on how you originally signed up for your membership.

| Home Subscription                  | <b>ons</b> Payments Log                       | Home About                              | Us Shows/Exhi       | bitions Ne   | ws & Posts Members Renew My Membership WFWS Calendar Log Out C                                                                                                    |
|------------------------------------|-----------------------------------------------|-----------------------------------------|---------------------|--------------|----------------------------------------------------------------------------------------------------|
| MEMBERSHIP                         | SUBSCRIPTION                                  | ACTIVE                                  | CREATED             | CARD<br>EXP. |                                                                                                    |
| Active Member<br>1N072493J3947535R | None<br>\$45<br>Expires: December 31,<br>2024 | Yes<br>Generate Your<br>Membership Card | October 18,<br>2023 |              | Renewals for 2025 start October 1, 2024 and end September 30, 2025<br>Thank you for being an Active Member of IWS. You may renew your membership at<br>your current level or renew at any of the following levels:<br>• Active Member (\$45 per year)<br>• Affiliate Member (FREE per year)<br>• Associate Member (\$25 per year)<br>• Dual IWS PAPI Member (\$70 per year)<br>• Fulltime Student Member (\$15 per year)<br>The membership level displayed in bold reflects your current membership. Renew at<br>this level or select another option. |

**Note:** If you are a Dual IWS PAPI Member, who signed up for your membership through PAPI's website, and you want to renew your membership on the PAPI website, an additional link *Renew on Plein Air Painters of Idaho* will appear on the list of membership options, select it. Note that it will open the PAPI website on a new tab in your browser. Follow PAPI's renewal instructions from there and exit out of this process on IWS by clicking on the *Home* menu option from the main menu of the IWS website. Your renewal at PAPI's website will be communicated back to IWS. Please allow time for the communication to occur between the two organizations. If you want your Dual Membership to be renewed instantly, renew here at IWS by selecting Dual IWS PAPI Member from the list and follow the remaining steps in this document.

Based on what you selected, the following sign-up page appears.

|                                                                                                    |                                                                                                    |                                   |                       | Q | Renee Galligher<br>reneegalligher@gmail.com | ~ |  |  |
|----------------------------------------------------------------------------------------------------|----------------------------------------------------------------------------------------------------|-----------------------------------|-----------------------|---|---------------------------------------------|---|--|--|
| <b>Renew Active Member Sign-Up</b><br>All watercolor painters maintaining primary reside<br>active status, a member must be current on dues<br>open shows). Active members shall have full votin<br>who moves out of the state may continue to be a<br>full, active member status. A Dual IWS and Plein A | Renew Active Member Sign-Up<br>All watercolor painters maintaining primary residence in the State of Idaho are eligible to become active members of the Society. To reta<br>active status, a member must be current on dues and enter work in a society-sponsored show at least once every three years (including<br>open shows). Active members shall have full voting privileges and be eligible to serve on the Board of Directors. Any active IWS membe<br>who moves out of the state may continue to be a member of IWS so long as such member pays their dues annually and maintains their<br>full, active member status. A Dual IWS and Plein Air Painters of Idaho (PAPI) membership is also available. |                                   |                       |   |                                             |   |  |  |
| Pay Idaho Watercolor Society<br>\$45 (renewal for December<br>2024 to December 31, 202                                                                                                    | er 31,<br>25)                                                                                                    | Name:*<br>Renee<br>3146 W. Pebble | Galligher<br>stone St |   |                                             |   |  |  |
| Active Member – Payment<br>\$45 (renewal for December 31, 2024 to<br>December 31, 2025)                                                                                                    | \$45.00                                                                                                    | Address Line 2                    |                       |   |                                             |   |  |  |
| Total                                                                                                    | \$45.00                                                                                                    | United States (L                  | JS)                   | ~ |                                             |   |  |  |
|                                                                                                    |                                                                                                    | Idaho                             |                       | ~ |                                             |   |  |  |
|                                                                                                    |                                                                                                    | 83646                             |                       |   |                                             |   |  |  |
|                                                                                                    |                                                                                                    | Primary Phone:*                   | 67-5967               |   |                                             |   |  |  |

The information will be prefilled based on what is currently associated with your account. You will not be required to create a new password as it will use your existing password. Choose your payment method then select Renew your Membership button. This screenshot shows **Renew Your Active Membership Now**, but yours could display a different membership type.

| reneeda          | lligherart            | (optional):                  |                                 |
|------------------|-----------------------|------------------------------|---------------------------------|
| reneeya          |                       |                              |                                 |
| Please<br>Please | share my<br>crease ou | email with d<br>r award priz | onors/vendors to<br>e base      |
|                  |                       | Acthod                       |                                 |
| Select           | ayment                | vietnou                      |                                 |
| Velcome          | Pay secu              | rely with Pay                | yPal – <b>no PayPal account</b> |
| ast and s        | ust use yo<br>ecure.  | our creait/ae                | ebit card. Join us with ease!   |
|                  |                       |                              |                                 |
| PayPal           |                       |                              |                                 |
| Pay Via          | a PayPal              | PayPal                       | Pay by Check                    |
|                  |                       |                              |                                 |

In my instance, I chose to renew via PayPal.

Follow the PayPal instructions; you will be diverted to PayPal automatically.

| P                    | ୍ନ \$45.00 USE           |
|----------------------|--------------------------|
| Pay wi               | th PayPal                |
| Enter your email a   | address to get started.  |
| Email or mobile num  | ber                      |
| orgot email?         |                          |
|                      | Next                     |
|                      | or                       |
| Pay with Del         | bit or Credit Card       |
|                      |                          |
| Cancel and return to | Idaho Watercolor Society |
|                      |                          |

| <b>P</b> | \$45.00 \( \lambda \)                                                          | RG                              |
|----------|--------------------------------------------------------------------------------|---------------------------------|
| Pay with |                                                                                |                                 |
|          | Cap One Signature Rewards Visa                                                 | \$45.00                         |
|          | Make this my preferred way to pay                                              |                                 |
|          | PayPal Credit<br>Get \$20 off your purchase of \$45.00. Subject to cr<br>terms | edit approval. <mark>See</mark> |
| + Add d  | ebit or credit card                                                            |                                 |
|          | Complete Purchase                                                              |                                 |
|          | Payment method rights                                                          |                                 |
|          | Cancel and return to Idaho Watercolor Societ                                   | x                               |

Complete your purchase in PayPal. Upon completion of payment, you will be diverted back to IWS, and the following message will be displayed.

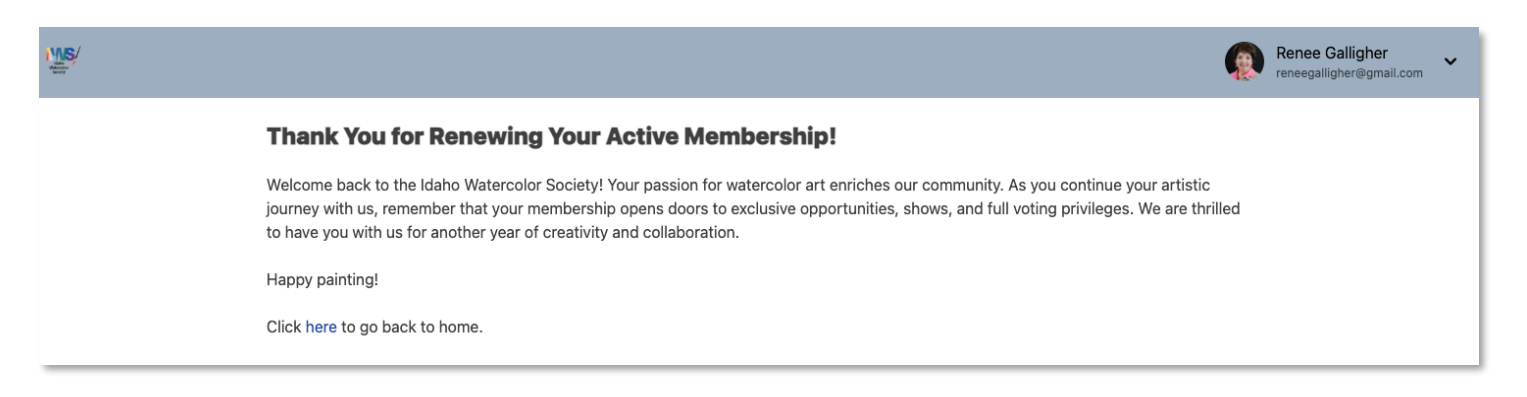

To see your subscription and generate your membership card, click on *here* in the *Click here to go back to home* as shown in the image above.

On the Subscriptions page, you will see the following two entries. The older subscription displays because it is still active until December 31, 2024. The newer one is active until December 31, 2025.

To generate your membership card, click on the *Generate Your Membership Card* in the first line for the newest entry that expires December 31, 2025.

| MEMBERSHIP                         | SUBSCRIPTION                                  | ACTIVE                                  | CREATED             | CARD<br>EXP. |                                                                                                    |
|------------------------------------|-----------------------------------------------|-----------------------------------------|---------------------|--------------|----------------------------------------------------------------------------------------------------|
| Active Member<br>28H23325SU044324N | None<br>\$45<br>Expires: December 31,<br>2025 | Yes<br>Generate Your Membership<br>Card | October 1,<br>2024  |              | Renewals for 2026 start October 1, 2025 and end September 30, 2026<br>Renewal options are currently not available. Please return during the time<br>period specified above. |
| Active Member<br>1N072493J3947535R | None<br>\$45<br>Expires: December 31,<br>2024 | Yes<br>Generate Your Membership<br>Card | October 18,<br>2023 |              | Renewal is only available for your most recent membership.                                                                                                    |

Your membership card will be sent to your email on file, as noted in the screen capture of my email inbox below. Also note the other emails generated by your membership renewal, a welcome back email, and payment receipts. In addition, the Welcome Back email will also contain steps on how to get your online membership card.

| □ • C :                      |                    |                                                      |     |                                         |         |                          | 1–50 of 3,84 | 3 | <    | >   |
|------------------------------|--------------------|------------------------------------------------------|-----|-----------------------------------------|---------|--------------------------|--------------|---|------|-----|
| Primary                      | $\bigtriangledown$ | Promotions 8 new get Woot.com, Charlie Kirk, Turning | )   | Social (Inew)<br>LinkedIn               | q       | Forums                   |              |   |      |     |
| 🗌 ☆ 🍃 Idaho Watercolor So.   |                    | Your IWS Membership Card - Dear                      | Re  | nee Galligher, Here is the IWS m        | ember   | ship card you requested  | . It provi   |   | 2:12 | 2AM |
| 🗌 🚖 🍃 service@paypal.com     |                    | Receipt for Your Payment to Idaho                    | w   | <b>atercolor Society</b> - Renee Galliq | gher, y | ou successfully sent a p | ayment       |   | 2:1  | 1AM |
| 🗄 🗌 🕁 🍃 Idaho Watercolor So. |                    | Your Payment Receipt to the ld                       | lah | o Watercolor Society - Dear Re          | nee Ga  | alligher, Thank you for  | ¥ 1          | I |      | 0   |
| 🗌 🔆 🄉 Idaho Watercolor So.   |                    | 🎨 Welcome Back to the Idaho Wa                       | ter | color Society! - Dear Renee, We         | e are d | elighted to have you bad | ck as an     |   | 2:1  | 1AM |

This is what your membership card will look like and can be downloaded from your email to your cell phone images where you can show at any local vendor who provides a discount.

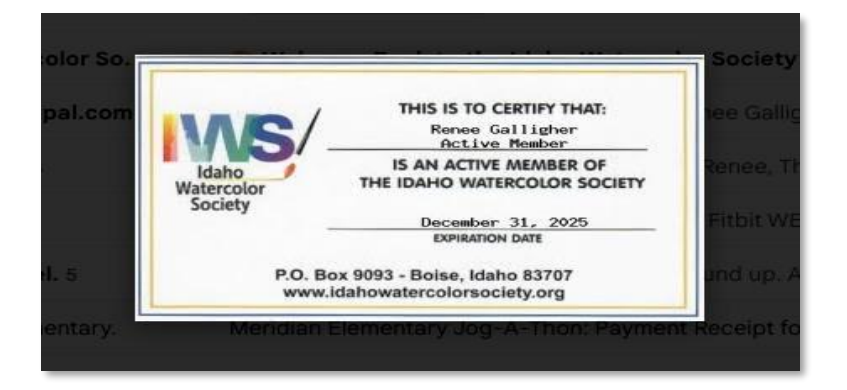

That is it! You have now renewed your membership!